## **Activating your Bangor Symphony Digital Subscription**

(1) You should have received an e-mail from the Bangor Symphony with address <u>noreply@uscreen.io</u> and Subject "Your Invite to Bangor Symphony". This e-mail will provide your sign-in credentials to access your Digital Subscription! The e-mail looks like this:

Hi [Your Name]

This is your invite to <u>Bangor Symphony</u>. You can login with the credentials below: email: [your e-mail] password: [your password]

(2) Follow the e-mail link and it will take you to <a href="https://bangorsymphony.uscreen.io/">https://bangorsymphony.uscreen.io/</a>

(3) Hit the "Sign In" tab in the upper right.

C Bangorsymphony.uscreen.io

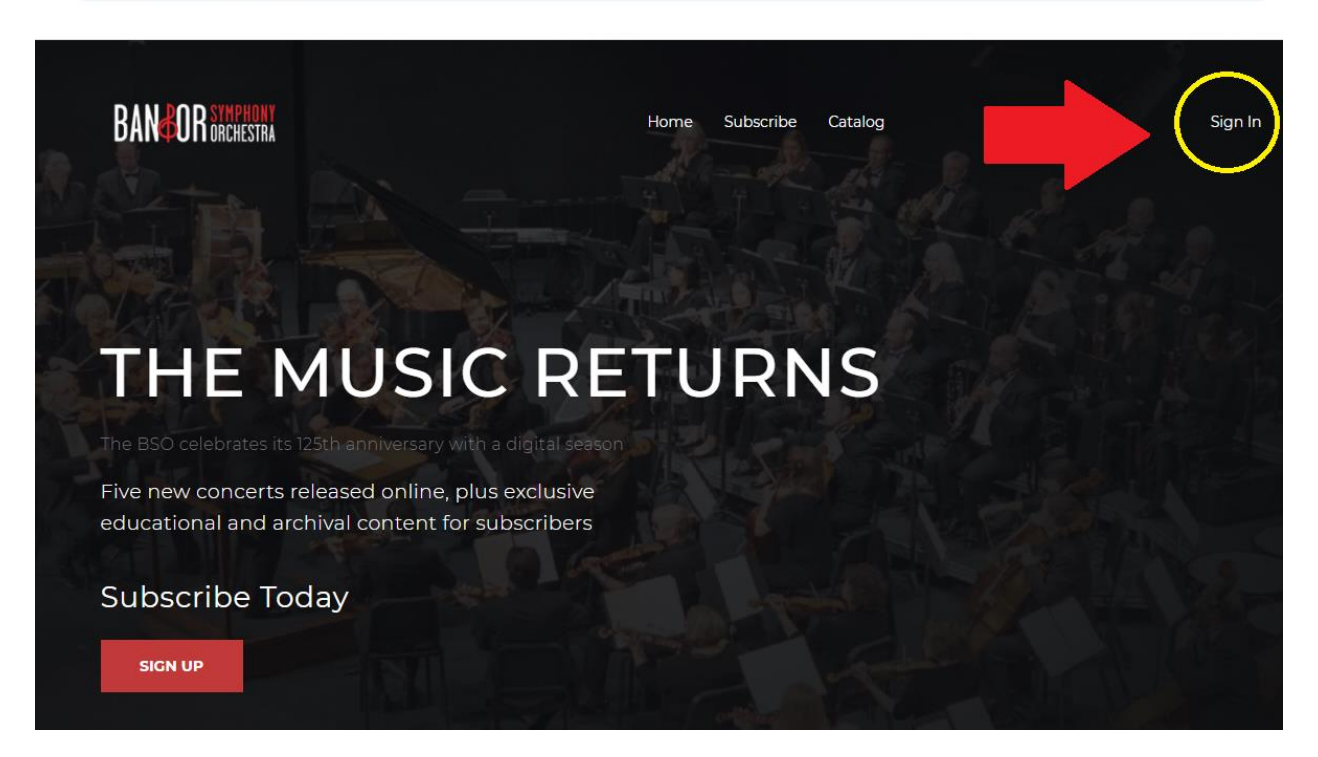

(4) Enter your e-mail address and the password provided on the sign-in page.

(5) You are now on your personal BSO Digital Subscription site! The "Catalog" page you are on will always have "My Library" at the top – this is where you will see our new concerts and educational materials as they are released. Right now, the only video in your library is a preview video of the season for your subscription level.

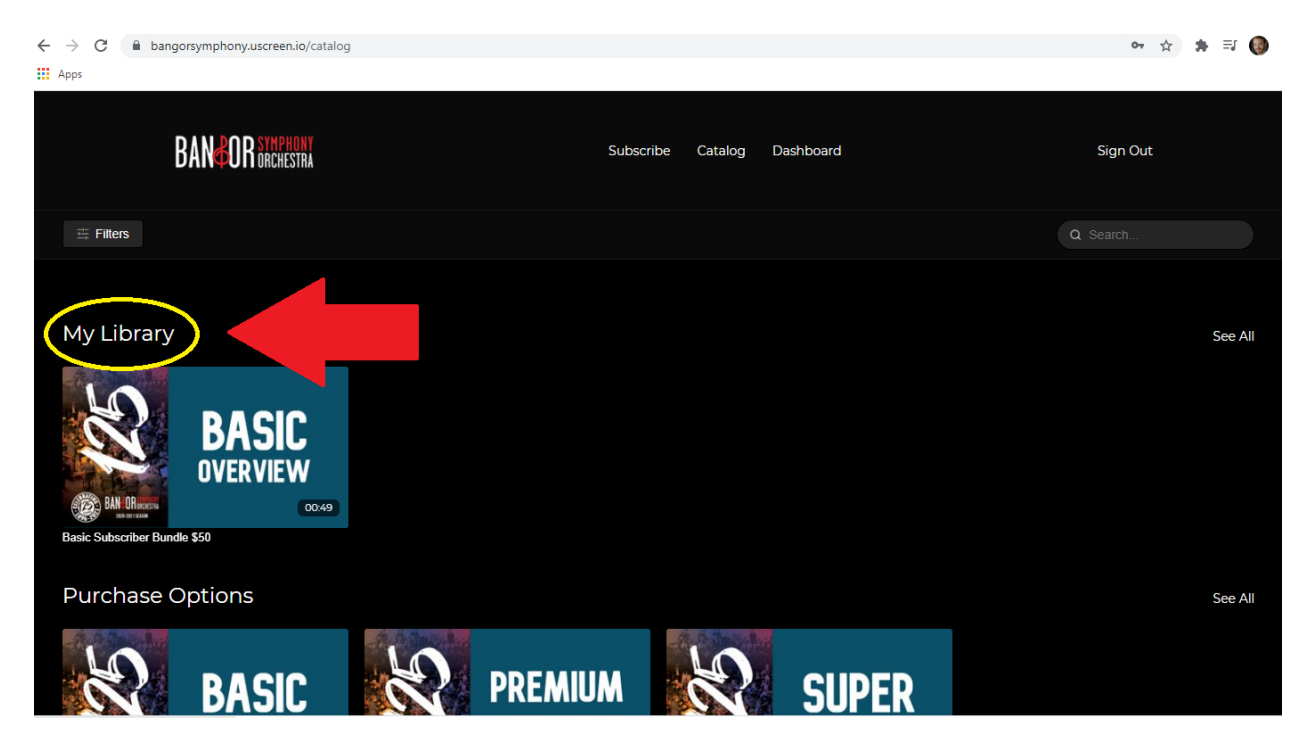